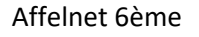

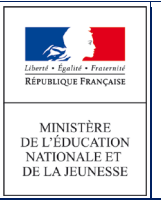

### 3.8.1 Mise à jours des responsables

Après le retour du volet 1, le directeur d'école pourra modifier les responsables si besoin.

3.8.1.1 Règles de gestion

- Un élève doit toujours avoir au moins 1 représentant légal.
- Le niveau de responsabilité est une donnée obligatoire (« représentant légal » ou « personne en charge de l'élève »)

## 3.8.1.2 Formulaire de saisie du responsable

Un élève peut avoir dans AFFELNET 6ème au maximum 3 responsables dont le niveau de responsabilité est « représentant légal » et 2 responsables dont le niveau de responsabilité est « personne en charge de l'élève ».

Les données affichées sont : le lien avec l'élève, le niveau de responsabilité (3), la civilité, les noms, le prenom, l'adresse, le statut de l'adresse du responsable, les numéros de téléphone et le courriel.

La page des **Responsables** propose un bouton permettant d'ajouter un responsable (1) ; un bouton permettant de le modifier (2) et un bouton permettant de supprimer un responsable (2).

Si pour un responsable, le statut de l'adresse n'est pas validé un avertissement est affiché (4).

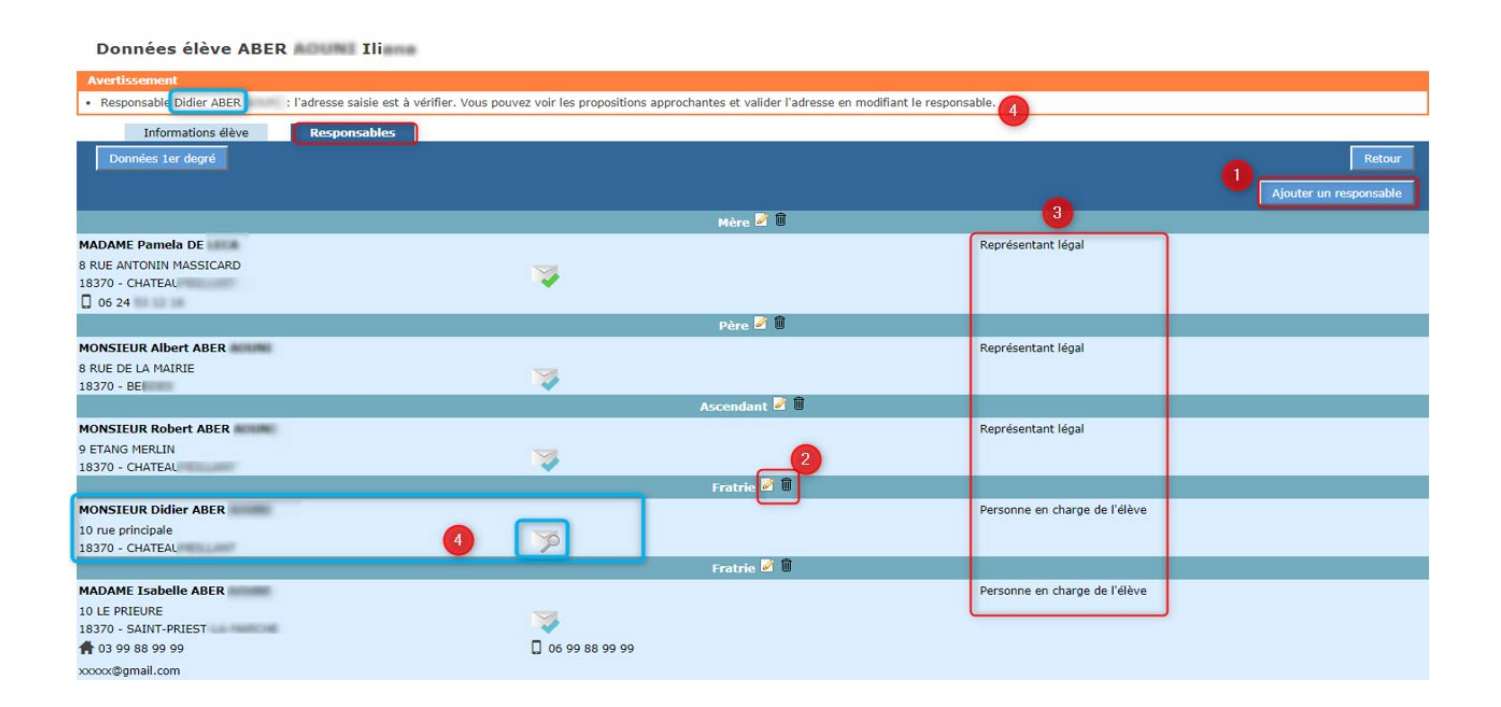

![](_page_1_Picture_0.jpeg)

# Ajout / Modification d'un responsable

Après avoir cliqué sur "Ajouter un responsable", le formulaire de mise à jour d'un responsable est proposé.

Les informations demandées pour l'identité ne sont pas les mêmes en fonction du type de responsable (physique ou moral) **Physique** : civilité, nom de famille, nom d'usage (facultatif), prénom **Moral** : intitulé

Les étoiles indiquent l'obligation de saisir certains champs.

| Ajout / Modification de responsable (                       | élève TEST Aaaa)                                                                                                    |
|-------------------------------------------------------------|----------------------------------------------------------------------------------------------------|
| Information                                                 |                                                                                                    |
| Vous devez sélectionner le lien de parenté 'Autre membre de | la famille', si le responsable est le beau-parent de l'élève.                                                              |
| Valider                                                     | 5                                                                                                    |
|                                                             | Responsable                                                                                                    |
| "Niveau de responsabilité                                   | Représentant légal                                                                                                    |
| *Lien avec l'élève                                          | Mère V                                                                                                    |
| *Civilité                                                   | Mère *Niveau de responsabilité Représentant légal V                                                                        |
| *NOM                                                        | Père *Lien avec l'élève Aide sociale à l'enfance •                                                                         |
| NOM d'usage                                                 | Fratrie Trittulé Test                                                                                                    |
| *Prénom                                                     | Autre membre de la familie                                                                                                 |
| "Intitulé                                                   | Aide sociale à l'enfance                                                                                                   |
| Adresse inconnue                                            | Educateur<br>Assistant familial                                                                                            |
| Partage d'adresse 🚺                                         | Autre lien Autresponsatio                                                                                                  |
| Type d'adresse                                              |                                                                                                    |
| *Adresse                                                    | Appartement, étage, escaller, chez<br>Entrée, bátiment, résidence, immeuble<br>15 AVENUE FOCH<br>Bohe postae, TSA, lieu-dt |
| *Code postal / Commune                                      | ? 54000 - NANCY                                                                                                    |
| Téléphone du domicile                                       |                                                                                                    |
| Téléphone portable                                          |                                                                                                    |
| Téléphone Travail                                           |                                                                                                    |
| Courriel                                                    |                                                                                                    |
| Valider                                                     | 5                                                                                                    |

Si l'adresse est la même que celle d'un autre responsable ou de l'élève, il est possible de partager l'adresse pour faciliter la saisie.

| Données élève TES            | ST Aaaa                                                                              |   |
|------------------------------|--------------------------------------------------------------------------------------|---|
| Valider le dossier           |                                                                                      | 5 |
| Dossier élève                | P059000002M - TEST Aaaa                                                              |   |
| Origine de la saisie         | DSDEN (059)                                                                          |   |
| Informations élève           | Responsables Choix de la famille                                                     |   |
|                              | Identité                                                                             |   |
| *Nom                         | n TEST "Prénom 1 Aaaa                                                                |   |
| Nom d'usage                  | e Prénom 2                                                                           |   |
| *Sexe                        | e   Arriver Association O Férminin Prénom 3                                          |   |
| "Né(e) le                    | e 30/08/2010 (format jj/mm/aaaa)                                                     |   |
| *Pays de naissance           | e 💿 🚺 🔿 🖤                                                                            |   |
| *Commune de naissance        | e 🧐 NANCY (54)                                                                       |   |
|                              | Scolarité actuelle                                                                   |   |
| Établissement d'origine      | e 05999997 ? D.S.D.E.N. DU NORD - LILLE                                              |   |
| Circonscription d'inspection | n                                                                                    |   |
| *Niveau                      | u CM2 V ou Cycle V                                                                   |   |
| *Langue vivante étrangère    | e AGL1 ? ANGLAIS LV1 Langue vivante étrangère ?                                      |   |
| Langue vivante régionale     | e?                                                                                   |   |
|                              | Adresse 1 (adresse utilisée pour déterminer le collège de secteur)                   |   |
| Partage d'adresse 🚺          | Adresse propre à l'élève 🔽 🖸                                                         |   |
| *Type d'adresse              | MmeAnne ONIME (Mére)                                                                 |   |
|                              | M. Blob TEST (Pire)   he                                                             |   |
| Adresse                      | e Carlees, valarient, resolucione, mareneve<br>Numérico, type et libellé de la vole. |   |
|                              | Bolte postale, TSA, lieu-dit                                                         |   |
|                              | Adresse 2 (en cas de garde alternée)                                                 |   |

![](_page_2_Picture_0.jpeg)

## Suppression d'un responsable

Pour supprimer un responsable, il suffit de cliquer sur le bouton "Corbeille".

| Informations élève                                 | Responsables                                    |                        |
|----------------------------------------------------|-------------------------------------------------|------------------------|
| Données 1er degré                                  |                                                 | Retour                 |
|                                                    |                                                 | Ajouter un responsable |
|                                                    |                                                 | Mère 🌌 🛱               |
| MADAME                                             |                                                 | Représentant légal     |
| 10 RUE BOURGLEONON<br>18200 - SAINT-AMARD-HONTROND | <b>*</b>                                        |                        |
| 06 41 141 17 14                                    | Message de la page Web                          |                        |
|                                                    |                                                 | Père 🖉 🗓               |
| MONSIEUR                                           | Voulez-vous vraiment supprimer ce responsable ? | Représentant légal     |
| 18200 - SAINT-AMAND-HONTROND                       |                                                 |                        |
| <b>1</b> 09                                        |                                                 |                        |
|                                                    | OK Annuler                                      | Ascendant 🗐            |
| MONSIEUR Robert ROBERT                             | C                                               | Représentant légal     |
| 15                                                 |                                                 |                        |
| Rue de la rue                                      |                                                 |                        |
| Nancy                                              | - pa                                            |                        |
| 54000 - NANCY                                      |                                                 |                        |
| Données 1er degré                                  |                                                 | Retour                 |

#### 3.8.2 Modification des adresses

Lorsque le paramètre "modification des adresses par le directeur d'école" est à Non

Modification des adresses par les directeurs d'école O oui 🖲 Non Indique si les directeurs décole ont la possibilité ou pas de modifier une adresse après édition du volet 1 de la fiche de liaison

Le directeur ne peut pas modifier une adresse d'élève ou de responsable dans AFFELNET 6ème après l'édition du volet 1 :

|                                                  | Adı | resse de résidence de l'élève à l'entrée en 6 <sup>ème</sup> |
|--------------------------------------------------|-----|--------------------------------------------------------------|
| *Type d'adresse 💿 🚺 🔵 🥗                          |     |                                                              |
| *Adresse 12 ROUTE DE COUST                       |     | La zone d'adresse<br>n'est pas modifiable                    |
| *Code postal / Commune 18210 - CHARENTON DU CHER |     |                                                              |

Lorsque le paramètre "modification des adresses par le directeur d'école" est à Oui

Modification des adresses par les directeurs d'école 💿 Oui 🔿 Non Indique si les directeurs décole ont la possibilité ou pas de modifier une adresse après édition du volet 1 de la fiche de liaison

Le directeur pourra modifier une adresse d'élève ou de responsable jusqu'à la validation de la saisie des dossiers par le directeur d'école dans AFFELNET 6 ème. (Si les adresses sont partagées, modifier l'adresse sur un responsable ou l'élève, répliquera la modification sur les personnes liées).

![](_page_3_Picture_0.jpeg)

### 3.8.3 Cas des parents séparés – Garantie de la confidentialité

Afin de garantir la confidentialité des adresses des responsables, l'option « Parents séparés – Garantie de la confidentialité » a été ajoutée au niveau de l'édition de la fiche de liaison volet 1.

En cas de parents séparés ne désirant pas rendre visible leurs coordonnées pour l'autre responsable, vous pourrez sélectionner cette option et éditer ainsi un volet 1 par responsable.

| MINISTÈRE<br>DE L'ÉDUCATION<br>NATIONALE ET<br>DE LA JEUNESSE                                                                                                    |                        |                                          |                    |                    |                                                  | Affelnet 6 <sup>è</sup> | <sup>me</sup> (Année 2019-2020) |
|----------------------------------------------------------------------------------------------------|------------------------|------------------------------------------|--------------------|--------------------|--------------------------------------------------|-------------------------|---------------------------------|
| Accueil Contacts Aide Dossiers élèves Avancement de la saisie Liste des élèves importés                                                                                                    | Éditio                 | n des fiches                             | le liaison - V     | olet 1             |                                                  |                         | Multi-acces Quitter             |
| <ul> <li>Importation d'élèves supplémentaires</li> <li>Adresses à traiter</li> <li>Adresses inconnues ou incomplètes</li> </ul>                                                                      |                        | Nom                                      |                    | Prénom             | Parents séparés - Garantie de la confidentialité | Volet 1 édité           | Chercher Annuler                |
| <ul> <li>&gt; Saisie des langues étudiées à l'école</li> <li>&gt; Édition fiches de liaison volet 1</li> <li>&gt; Édition fiches de liaison volet 1 bis</li> <li>&gt; Collèges de secteur</li> </ul> | Éditer u<br>Pour le(s) | ne fiche vierge<br>élève(s) sélectionné( | s) : Éditer les fi | ches sélectionnées |                                                  |                         |                                 |
| › Édition fiches de liaison volet 2                                                                                                    | <b>Z</b>               | Nom ▲▼                                   | Prénom             | Niveau ou cycle    | Parents séparés - Garantie de la confidentialité |                         | Date de dernière édition 🔺      |
| <ul> <li>Édition accusés réception</li> <li>Secteurs multi-collèges</li> </ul>                                                                                                    |                        |                                          |                    |                    | $\odot$                                          |                         | 13/12/2019                      |
| <ul> <li>Saisie des voeux</li> </ul>                                                                                                    |                        | -                                        |                    |                    |                                                  |                         | 13/12/2019                      |
| <ul> <li>&gt; Saisie des décisions de passage</li> <li>&gt; Validation de la saisie</li> </ul>                                                                                                    |                        |                                          |                    |                    | $\bigcirc$                                       |                         | 13/12/2019                      |
| Affectation des élèves                                                                                                    |                        |                                          |                    |                    |                                                  |                         | 05/03/2019                      |
| Résultat de l'affectation                                                                                                    |                        |                                          | -                  |                    |                                                  |                         | 05/03/2019                      |

Exemple de volet en cas de 3 responsables (1 volet par responsable) :

![](_page_3_Figure_8.jpeg)

ACADÉMIE : NANCY-METZ SERVICES DE L'ÉDUCATION NATIONALE : MOSELLE FICHE DE LIAISON EN VUE DE L'AFFECTATION EN 6<sup>444</sup> DANS UN COLLÈGE PUBLIC<sup>11</sup> – Volet 1 Année sc ÉLÈVE Prénom(s): Alex Sexe : ⊠JM □P Ně(e) le : 01/01/2008 Lieu de na Niveau : CM2 ice : METZ (57 Langue(s) vivante(s) étudiée(s) à l'école étémentaire<sup>M</sup> : Anglais Iv1 École : DIR SERVICES DEPARTEMENTAUX EN DE LA MOSELLE (0579993J) 57036 METZ - TÁI: 03 87 38 63 63 Adrese aviume de l'Étéme : Adresse actuelle de l'élève : 8 RUE DE SANTIFONTAINE 54000 NANCY L'affectation d'un élève dans un coll d'une seule adresse de résidence noter l'adresse à prendre en compte : enfant a plusieurs adresses (exemple : garde si votre enfa altemée),
ou si un dérr  $\Rightarrow$ RES igal 🗌 Personne en charge de l'é <sup>(8)</sup> Père Adresse : 8 RUE DE SAN 54000 NANCY FONTAINE Tél. Date et s Tél. p Représ vom d'usage : Prénom : Tél. domicile Tél. po Tél. tra Date et sig Représe al 🗌 Pe Nom / Intitulé Nom d'usage Tél. domicile Tél. por Tél. Date et sig urriel <sup>(1)</sup> Ne présage pu <sup>(1)</sup> Liste des Terra Assistant fami Les droits d'ai et 40 de la loi Page 1 ACADÉME : NANCY-METZ SERVICES DE L'ÉDUCATION NATIONALE : MOSELLE FICHE DE LIAISON EN VUE DE L'AFFECTATION EN 6<sup>444</sup> DANS UN COLLÈGE PUBLIC<sup>4</sup> – Voie Année scolaire 2019-2020

![](_page_3_Picture_11.jpeg)

Affelnet 6ème

![](_page_4_Picture_1.jpeg)

## **Edition Volet 1bis**

Lors d'une édition avec l'option « Parents séparés – Garantie de la confidentialité » plusieurs volet 1 sont édités. Le Volet 1bis s'édite uniquement lorsque l'adresse de l'élève à la rentrée est contradictoire entre les différents Volet 1 reçus.

Dans le cas de retour contradictoire, rendez-vous dans le menu « Edition fiches de liaison volet 1bis ». Par défaut, la liste des élèves est filtrée sur les élèves ayant l'option « Parents séparés – Garantie de la confidentialité » coché dans le menu du Volet 1.

Vous pourrez donc éditer un volet 1bis, ce volet est un volet unique à destination des responsables de l'élèves. Les responsables devront cocher l'adresse à prendre en compte à la rentrée, ce volet doit être signé par tous les responsable et n'affiche donc aucune adresse.

| MINISTÈRE<br>DE L'ÉDUCATION                                                   | Affelnet 6 <sup>ème</sup> (Année 2019-2020)                                                                                                    |
|-------------------------------------------------------------------------------|----------------------------------------------------------------------------------------------------|
| Idea - Face - Barrow<br>Riversign Thomas - De LA JEUNESSE                     |                                                                                                    |
| Accueil Contacts Aide                                                         | Documentation Fil conducteur du directeur Quoi de neuf Multi-accès Quitter                                                                                         |
| Dossiers élèves                                                               | Édition des fishes de ligion - Velot 1 his                                                                                                    |
| > Avancement de la saisie                                                     | Edition des fiches de haison - volet 1 bis                                                                                                    |
| <ul> <li>Liste des élèves importés</li> </ul>                                 | L'utilisation de ce volet permet de recueillir l'adresse à prendre en compte pour l'entrée en sixième tout en garantissant la confidentialité des données          |
| > Importation d'élèves supplémentaires                                        | entre les responsables.                                                                                                    |
| > Adresses à traiter                                                          | Au retour à l'école de ces fiches, si l'on constate que les familles n'ont pas désigné la même adresse a prenue en compte.                                         |
| > Adresses inconnues ou incomplètes                                           | Il permet de désigner cette adresse sur un document commun sans qu'elle ne soit notée. Il suffit de cocher le responsable dont l'adresse sera à prendre en compte. |
| <ul> <li>Saisie des langues étudiées à l'école</li> </ul>                     | Ainsi, i adresse n'est pas presentee sur le document et la confidentialité des données est garantie.                                                               |
| <ul> <li>Edition fiches de liaison volet 1</li> </ul>                         | Nom Prénom Parents séparés - Garantie de la confidentialité Volet 1 bis édité                                                                                      |
| › Edition fiches de liaison volet 1 bis                                       |                                                                                                    |
| > Colleges de secteur                                                         |                                                                                                    |
| <ul> <li>Edition fiches de liaison volet 2</li> </ul>                         | (Filtre(s) actif(s) : (Parents séparés - Garantie de la confidentialité = true). Pour initialiser les filtres, cliquez sur annuler.)                               |
| > Edition accuses reception                                                   |                                                                                                    |
| Secteurs multi-colleges     Salala des visavir                                | Éditer une fiche 1 bis vierge                                                                                                    |
| <ul> <li>Saísie des voeux</li> <li>Saísie des décisions de passage</li> </ul> |                                                                                                    |
| Validation de la caisie                                                       | Pour le(s) élève(s) sélectionné(s) : Éditer les fiches 1 bis sélectionnées                                                                                         |
| Affectation des élèves                                                        |                                                                                                    |
| Récultat de l'affectation                                                     | 📮 Nom 🗚 Prénom Niveau ou cycle Parents séparés - Garantie de la confidentialité Date de dernière édition 🗚                                                         |
| Resultat de l'ancedation                                                      | Oui                                                                                                    |
|                                                                               | Oui                                                                                                    |
|                                                                               | Affectation des élèves en 6ème - Académie de NANCY-METZ - Version 20.1.0.0.1-SNAPSHOT                                                                              |

Exemple de volet 1 bis:

| Année scolaire 2019-2020                                                                                                    |                                                                                                    |                                                                                                    |                                        |                                                                                                    |  |
|----------------------------------------------------------------------------------------------------|----------------------------------------------------------------------------------------------------|----------------------------------------------------------------------------------------------------|----------------------------------------|----------------------------------------------------------------------------------------------------|--|
|                                                                                                    |                                                                                                    | ÉLÈVE                                                                                                    |                                        |                                                                                                    |  |
| Nom : ANONYME                                                                                                    |                                                                                                    | Nom d'usage :                                                                                                    |                                        |                                                                                                    |  |
| Prénom(s): Alex                                                                                                    |                                                                                                    |                                                                                                    |                                        |                                                                                                    |  |
| Sexe : 🕅 M 📑 Né(e) le : 01/01/2008                                                                                                    | Lieu de naissa                                                                                                    | nce : METZ (57)                                                                                                    |                                        |                                                                                                    |  |
| Niveau : CM2                                                                                                    |                                                                                                    |                                                                                                    |                                        |                                                                                                    |  |
| Langue(s) vivante(s) étudiée(s) à l'école él                                                                                                    | émentaire <sup>ta</sup> : Ar                                                                                                    | nglais lv1                                                                                                    |                                        |                                                                                                    |  |
| École : DIR SERVICES DEPARTEMENTA                                                                                                    | AUX EN DE LA M                                                                                                    | IOSELLE (0579999J)                                                                                                    |                                        |                                                                                                    |  |
| 57036 METZ - Tél. 03.87.38.63.63<br>L'affectation d'un élève dans un colège pu<br>d'une seule adresse de résidence.<br>Or, nous disposons de plusieurs adresses<br>Nous avens donc besoin que vous désig<br>compte, au moyen de la case à cocher « /                                                                   | iblic s'appuie sur<br>pour votre enfan<br>niez le représen<br>Adresse à prendr                                                         | la connaissance de so<br>t.<br>itant légal ou la perso<br>re en compte ».                                                            | on collèg                              | e de secteur. Celui-ci est déterminé à par<br>a charge dont l'adresse est à prendre e                                                           |  |
|                                                                                                    | RE                                                                                                    | SPONSABLES                                                                                                    |                                        |                                                                                                    |  |
| Représentant légal Personne en ch                                                                                                    | arge de l'élève                                                                                                    | Lien avec l'élève :                                                                                                    | Mère                                   |                                                                                                    |  |
| Nom / Intitulé : ANONYME                                                                                                    |                                                                                                    |                                                                                                    |                                        |                                                                                                    |  |
| Nom d'usage :                                                                                                    |                                                                                                    |                                                                                                    |                                        |                                                                                                    |  |
| Prénom : Anna                                                                                                    |                                                                                                    |                                                                                                    |                                        |                                                                                                    |  |
|                                                                                                    | Adress                                                                                                    | e à prendre en compte                                                                                                    | 8                                      |                                                                                                    |  |
| @= :                                                                                                    |                                                                                                    |                                                                                                    |                                        |                                                                                                    |  |
| (A) Representant legal () Personne en on                                                                                                    | arge de reieve                                                                                                    | Lien avec releve :                                                                                                    | Pere                                   |                                                                                                    |  |
| Nom / Intrue : ANONYME                                                                                                    |                                                                                                    |                                                                                                    |                                        |                                                                                                    |  |
| Nom d usage :                                                                                                    |                                                                                                    |                                                                                                    |                                        |                                                                                                    |  |
| Prenom : Adam                                                                                                    |                                                                                                    |                                                                                                    |                                        |                                                                                                    |  |
|                                                                                                    |                                                                                                    | e a prendre en compte                                                                                                    |                                        |                                                                                                    |  |
| 🕱 Représentant légal 🛄 Personne en ch                                                                                                    | arge de l'élève                                                                                                    | Lien avec l'élève :                                                                                                    | Autre                                  | membre de la famille                                                                                                    |  |
| Nom / Intitule : ANONYME                                                                                                    |                                                                                                    |                                                                                                    |                                        |                                                                                                    |  |
| Nom d'usage :                                                                                                    |                                                                                                    |                                                                                                    |                                        |                                                                                                    |  |
| Prénom : Jean                                                                                                    |                                                                                                    |                                                                                                    |                                        |                                                                                                    |  |
|                                                                                                    | Adress                                                                                                    | ie à prendre en compte                                                                                                    | 0                                      |                                                                                                    |  |
| (2) Attention : une                                                                                                    | seule case « Ad                                                                                                    | resse à prendre en con                                                                                                    | npte » d                               | oit être renseignée.                                                                                                    |  |
|                                                                                                    |                                                                                                    | Signatures                                                                                                    |                                        |                                                                                                    |  |
| ANONYME Anna                                                                                                    | ANONYME A                                                                                                    | dam                                                                                                    |                                        | ANONYME Jean                                                                                                    |  |
|                                                                                                    |                                                                                                    |                                                                                                    |                                        |                                                                                                    |  |
| <sup>19</sup> Ne présage pas d'une décision de passage en<br>Atànton : une seule casé « Adréses à prendr<br>"A nemejone colligiblionment par les respons<br>ce droits d'acces et de rectification des respons<br>4 du de la loi n°76-17 du 6 janvier 1978 modifié<br>le l'impocheur de réducation nationaixe de la oir | 6 <sup>444</sup> .<br>e en compte a dott<br>bles pour la prise e<br>ables des élèves à<br>e, s'exercent soit su<br>onscription ou du d | étre renseignée.<br>en compte de la demande<br>l'égard du traitement de c<br>r place, soit par voie post<br>directeur académique des | tonnées :<br>ale, solt p<br>services : | a caractère personnel, prévus par les arfoles 3<br>sar voie électronique auprés du directeur d'écol<br>départementaux de l'éducation nationale. |  |